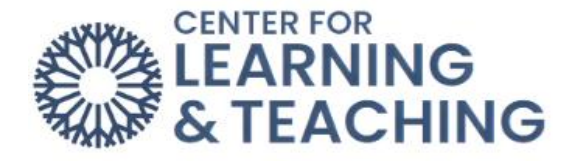

## Adding and Deleting Course Topics

Sections can be added or removed directly from the course home page. To add an additional section, start by turning on **Edit mode**.

|     | Edit mode 🔵 |    | Edit mode |  |
|-----|-------------|----|-----------|--|
| Off |             | On |           |  |

Open the Side Navigation Panel and select **Course Overview**.

| > Course Overview                   | please delete this tool. Steps for this can be found here:                                          |
|-------------------------------------|----------------------------------------------------------------------------------------------------|
| ✓ Start Here                        | Removing the Day One Access Tool If you are not sure if the Day One tool is needed for your course, |
| Attendance                          | please contact your course coordinator for clarification.                                           |
| OCCC DAY ONE PORTAL                 |                                                                                                    |
| More information about Day One      |                                                                                                    |
| A note for Instructors: If your cou | Add an activity or resource                                                                         |
| ✓ Week One                          | Add topic                                                                                           |

## **Adding Topics**

Topics can only be added or deleted in the Course Overview. Select the **Add topic** to add a topic.

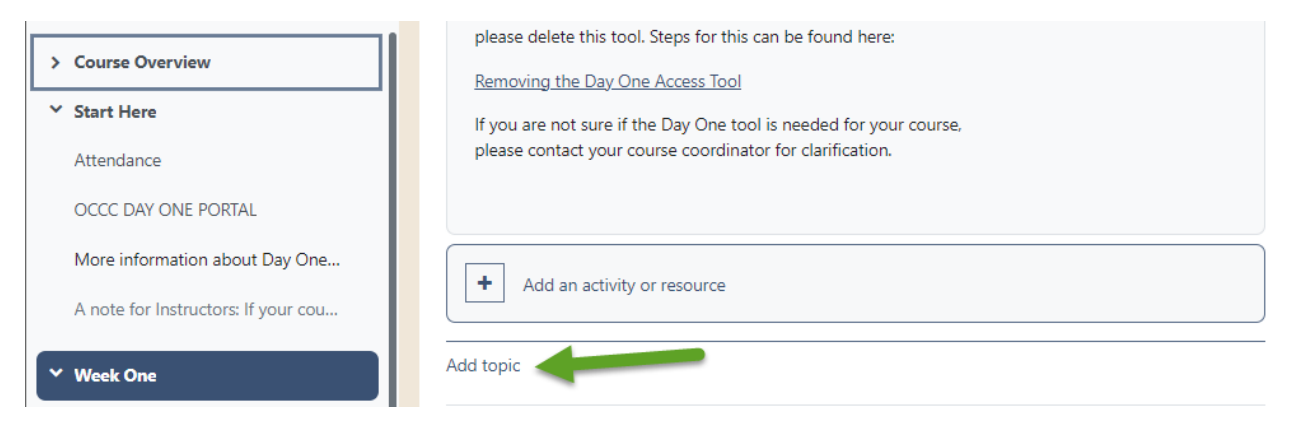

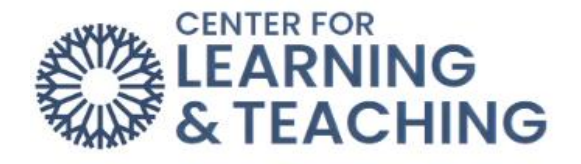

Select the pencil edit icon to change the topic name.

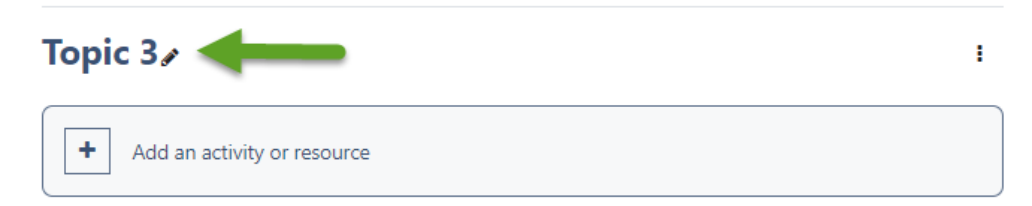

Enter the new name of the topic and click **Enter** to save the new topic name.

| Escape to cancel, Enter when finished | I |
|---------------------------------------|---|
| + Add an activity or resource         |   |

## **Deleting Topics**

In the Course Overview section, choose the Course Topic you would like to delete. Click the three vertical dots on the same row as the topic to be deleted.

| Understanding Moodle <b>∢</b> | I |
|-------------------------------|---|
| + Add an activity or resource |   |
| - Add topic                   |   |
| Topic 2₽                      |   |
| Add an activity or resource   |   |
| Add topic                     |   |
| Gradebook Setup∢              | I |
| Add an activity or resource   |   |
| Add tonic                     |   |

## Next, select **Delete Topic**.

| Topic 2/                      |                                |
|-------------------------------|--------------------------------|
|                               | Edit topic                     |
| + Add an activity or resource | O Highlight                    |
|                               | <ul> <li>Hide topic</li> </ul> |
| Add topic                     | 🕂 Move                         |
|                               | 🛍 Delete topic                 |

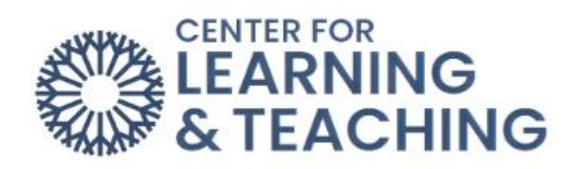

The Topic will be deleted, and the remaining topic will retain the same order.

| Understanding Moodle /      | : |
|-----------------------------|---|
| Add an activity or resource |   |
| Add topic                   |   |
| Gradebook Setup             | : |
| Add an activity or resource |   |

If you have questions or need assistance, please contact the Center for Learning and Teaching at 405-682-7838 or clt@occc.edu.